#### АЛГОРИТМ ПОДАЧИ ЗАЯВЛЕНИЯ НА УСЛУГУ ПО ПРОФЕССИОНАЛЬНОЙ ОРИЕНТАЦИИ

### ШАГ 1. Зайти на портал «Работа России», нажать «Войти»

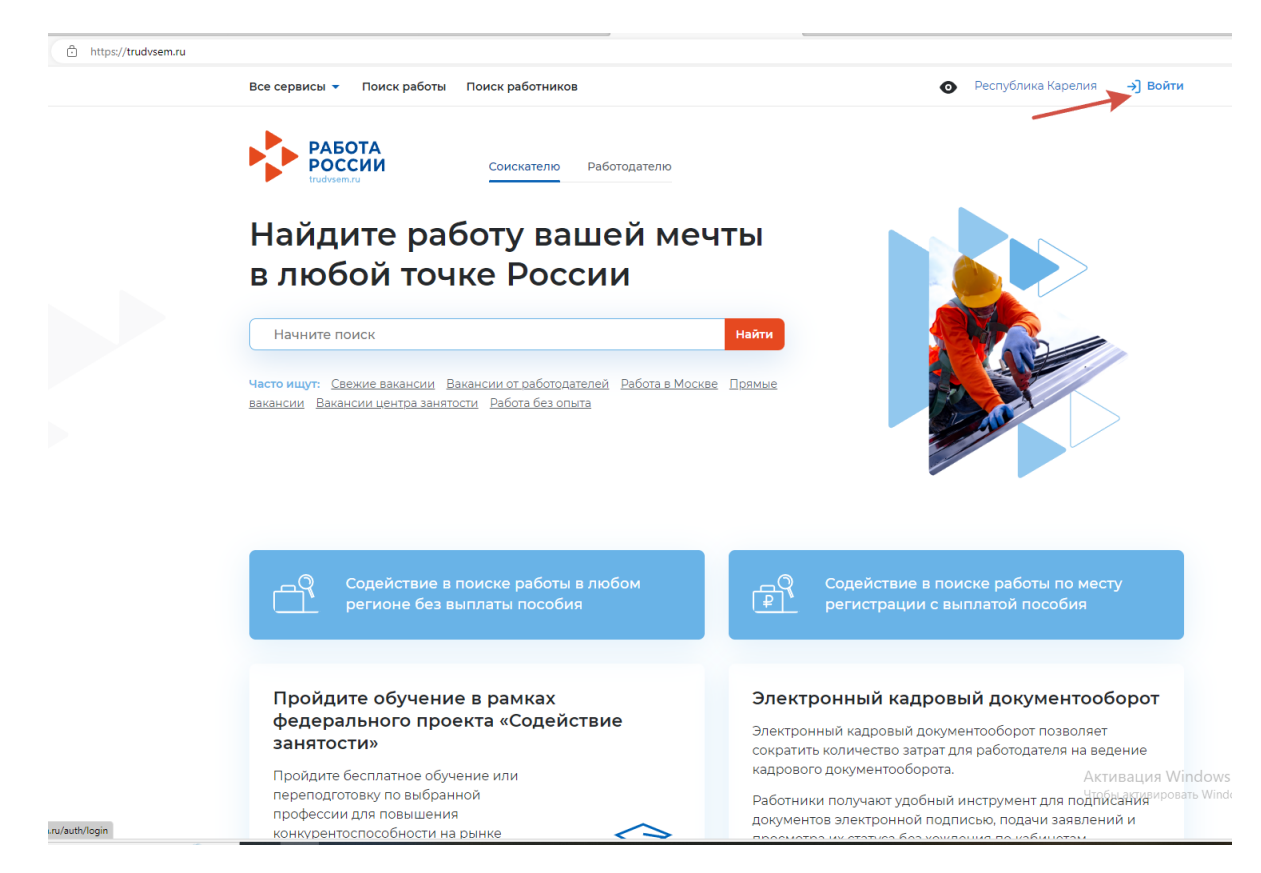

### ШАГ 2. «Войти через портал «Госуслуги»

| <page-header><page-header><page-header><page-header><text><text><section-header><section-header><complex-block><section-header><complex-block><image/><image/><image/><image/><image/><image/></complex-block></section-header></complex-block></section-header></section-header></text></text></page-header></page-header></page-header></page-header>                                                                                                    | Все сервисы 👻 Поиск работы Поиск работников                                                                                                    |         | Феспублика Карелия → Войти                                                                                                    |
|----------------------------------------------------------------------------------------------------|----------------------------------------------------------------------------------------------------|---------|----------------------------------------------------------------------------------------------------|
| <page-header><section-header><section-header><section-header><section-header><section-header><section-header><section-header><section-header><section-header><section-header><section-header><section-header><section-header></section-header></section-header></section-header></section-header></section-header></section-header></section-header></section-header></section-header></section-header></section-header></section-header></section-header></page-header>                                                                                                    | РАБОТА<br>РОССИИ                                                                                                    |         | 🗙 по названию вакансии 👻 Найти                                                                                                    |
| Для соискателей       Виработодателей         Вора в личный кабинет соискателя       Войти через портал «Госуслуги»         Войти через портал «Госуслуга»       Войти через портал «Госуслуга»         И в рокода на портал «Работа России» используется учётная записть покателя начичии подтервужденной учетной записи пользуется учётная записть покателя начичии подтервужденной учетная записть подтер в занятости населения создавате тосуслуга»       Войси на портал «Работа России» используется учётная записть подтер рожденной учетная записть подтер в занятости населения в задостоверяющих центра занятости населения в задостоверяющих центра»       Вой и через портал «Работа России» используется учётная записть подтер рождением данном и подтер рождением данном и подтер рождением данном в задостоверяющих центра занятости населения в задостоверяющих центра занятости населения.       Войси на портал «Работа России» используется учётная записть подтер рождением данном и подтер рождением данном в задостоверяющих центра занятости населения.       Волоните отклик сопроводительным письмом         Во да на портал, вы соглашаетесь на обработку персональных данних       Волоните отклик сопроводительным письмом       Волоните отклик сопроводительным письмом         Во да на портал, вы соглашаетесь на обработку персональных данних       Волоните отклик сопроводительным письмом       Волоните отклик сопроводительным письмом         Волоните отклик сопроводительным письмом       Волоните отклик сопроводительным письмом       Волоните отклик сопроводительным письмом         Волоните отклик сопроводительным письмом       Волоните отклик сопроводистельным письмом       Волоните отклик сопроводите | ŵ > вкод<br>Вход                                                                                                    |         |                                                                                                    |
| Нет регистрации на Госуслугах? Зарегистрироваться       Ваместить резюме.         Пля входа на портал. Работа Россиии используется учётная запись портала госуслуг. Услуги центра занятости населения оказывает в трудности с входом и подтерждением динитр эзанятости населения оказывает в трудности с входом и подтерждением центрах и в центра занятости населения.       Ваместить резюме.       Согдавът качественное резюме, чтобы быстрее найти подтерждением центрах и в подтерждением центрах и в токуслуг.         Входя на портал, вы соглашаетесь на обработку персональных данных       Вися на портал, вы соглашаетесь на обработку персональных данных       Вися подтата в подтата через Посудить содействие от центра занятости населения в подтате учёты в заявление на портале «Работа России».         Входя на портал, вы соглашаетесь на обработку персональных данных       Вися подтата в подтата через Госудить содействие от центра занятости населения в поиске работы.         Входя на портал, вы соглашаетесь на обработку персональных данных       Вися на портале «Работа России».                                                                                                    | Для соискателей Для работодателей<br>Вход в личный кабинет соискателя<br>Войти через портал «Госуслуги»                                                                                                    | Вой,    | дя на портал, вы сможете:<br>Искать работу<br>Вакансии от проверенных работодателей                                                                                                    |
| Ссли вы испытываете трудности с входом и подтверждением<br>данных, вы можете получить помощь в удостоверяющих центрах и в<br>центре занятости населения.<br>Входя на портал, вы соглашаетесь на обработку персональных данных<br>Как войти на портал через Госуслуги<br>Как войти на портал через Госуслуги                                                                                                    | Нет регистрации на Госуслугах? Зарегистрироваться<br>Для входа на портал «Работа России» используется учётная запись<br>портала госуслуг. Услуги центра занятости населения оказываются<br>при наличкии подтвержденной учётной записи портала госуслуг. |         | Разместить резюме<br>Составьте качественное резюме, чтобы быстрее найти<br>работу                                                                                                    |
| Как войти на портал через Госуслуги Активация Windows                                                                                                    | Если вы испытываете тоудности с входом и подтверждением<br>данных, вы можете получить помощь в удостоверяющих центрах и в<br>центре занятости населения.<br>Входя на портал, вы соглашаетесь на обработку персональных данных                           |         | написать расотодателю<br>Дополните отклик сопроводительным письмом<br>Получить содействие от центра занятости<br>населения в поиске работы<br>Подайте заявление на портале «Работа России» |
|                                                                                                    | Как войти на порт                                                                                                    | тал чер | рез Госуслуги Активация Windows                                                                                                    |

| https://esia.gosuslugi.ru/login/ |                         |                               |
|----------------------------------|-------------------------|-------------------------------|
|                                  | госуслуги               | (у)<br>Куда ещё можно войти с |
|                                  | Телефон / Email / СНИЛС | паролем от Госуслуг?          |
|                                  | Пароль                  |                               |
|                                  | Восстановить            |                               |
|                                  | Войти                   |                               |
|                                  | Войти другим способом   |                               |
|                                  | QR-код Эл. подпись      |                               |
|                                  | Не удаётся войти?       |                               |
|                                  | Зарегистрироваться      |                               |
|                                  |                         |                               |
|                                  |                         |                               |
|                                  |                         | Активаци<br>Чтобы актив       |

# ШАГ 3. Ввести логин/пароль $\rightarrow$ «Войти»

# ШАГ 4. На открывшемся сайте «Работа России» выбрать вкладку «Все сервисы» → «Каталог услуг», далее «Все услуги»

| https://trudvs | sem.ru/auth/candidate/                   | ки и приглашения Поиск работы    | 💿 Республика Карелия 🕺 穴 🔗              |
|----------------|------------------------------------------|----------------------------------|-----------------------------------------|
|                | Каталог услуг                            | Справочная информация            | Производственный календарь              |
|                | Все услуги                               | Опортале                         | 2021 год                                |
|                | Заявления                                | Помощь и поддержка               | 2022 год                                |
|                | Справки и выписки                        | Государственные службы занятости | 2023 год                                |
|                |                                          | Опытные кадры                    |                                         |
|                | Работа с переездом                       | Частные агентства занятости      | Жалобы и сообщения                      |
|                | Работа с переездом по России             | Абилимпикс                       | Мои жалобы и сообщения                  |
|                | Работа без границ                        | Worldskills                      | Написать жалобу или сообщение           |
|                | A                                        | Трудоустройство инвалидов        | 2                                       |
|                | Аналитика                                | Меры безопасности                | электронный кадровый<br>документооборот |
|                | Аналитическая информация                 | О Работе без границ              |                                         |
|                | Рейтинг регионов                         |                                  | Сволная страница                        |
|                | Справочник востребованных профессий      | Открытые данные                  |                                         |
|                | Опросы и тесты                           | Открытые данные                  |                                         |
|                | Профессиональная ориентация              | Мероприятия                      |                                         |
|                | Опросы для соискателя                    | API                              | Образовательные программы               |
|                |                                          | Наборы данных                    | Список образовательных программ         |
|                | Иностранная рабочая сила                 | Виджеты                          | Моё обучение                            |
|                | Найм граждан Узбекистана                 |                                  |                                         |
|                | Найм граждан Таджикистана                | мобильное приложение             | Информационные страницы                 |
|                |                                          | О мобильном приложении           |                                         |
|                | Стажировка и практика                    | Cravers un Andraid               | социальная сеть экпізисс                |
|                | Моё образование                          | CKAYATE HA ANDROID               | Атлас удалённых профессий               |
|                | Календарь практик                        | Новости                          | Активания Wi                            |
|                | Платформа для сотрудничества по практика | м<br>Новое на портале            | Чтобы активиров                         |
|                | Заявки на стажировку                     | Новости                          |                                         |
|                |                                          |                                  |                                         |

| https://trudvsem.ru/auth/candidate/services/                                                                                                    |              |              |      |
|----------------------------------------------------------------------------------------------------|--------------|--------------|------|
| Все сервисы - Мои резюме - Отклики и приглашения Поиск работы 💿 Республика Карелия                                                                                  | Ţ            | $\heartsuit$ | ٩    |
| РАБОТА<br>РОССИИ<br>Инфиненти                                                                                                    | ии 🔻         | Найти        |      |
| <b>ŵ</b> > Каталог услуг                                                                                                    |              |              |      |
| Каталог услуг                                                                                                    |              |              |      |
| Все услуги завления Предложения<br>Перечень услуг, оказываемых центром занятости населения в выбранном регионе.                                                     |              |              |      |
| Содействие гражданам в поиске подходящей работы                                                                                                    |              |              |      |
| Заявление о содействии в поиске подходящей работы<br>Ознакомьтесь с инструкцией по оформлению заявления.                                                            |              |              |      |
| Подать заявление Просмотреть все заявления 🛈 Об услуге                                                                                                    |              |              |      |
| Организация сопровождения при содействии занятости инвалидов                                                                                                    |              |              |      |
| Заявление на получение государственной услуги по организации сопровождения при содействии занятости инвалидо<br>Ознакомътесь с инструкцией по оформлению заявления. | ов.<br>Актив | ация \       | Wir  |
| Подать заявление ن Об услуге                                                                                                    | Чтобы а      | активиро     | зват |

# ШАГ 5. Найти услугу «Организация профессиональной ориентации граждан» — «Подать заявление»

| Подать заявление Об услуге                                                                                                    |
|----------------------------------------------------------------------------------------------------|
| Проведение профессионального обучения безработных граждан                                                                                                    |
| Заявление на получение государственной услуги по организации профессионального обучения и дополнительного профессионального образования безработных граждан, включая обучение в другой местности.<br>Ознакомьтесь с инструкцией по оформлению заявления.                                                                                                    |
| Подать заявление 🕢 Об услуге                                                                                                    |
|                                                                                                    |
| Организация профессиональной ориентации граждан                                                                                                    |
| Организация профессиональной ориентации граждан<br>Заявление на получение государственной услуги по организации профессиональной ориентации граждан в целях выбора сферы<br>деятельности (профессии), трудоустройства, прохождения профессионального обучения и получения дополнительного<br>профессионального образования.<br>Ознакомътесь с инструкцией по оформлению заявления.                                                                 |
| Организация профессиональной ориентации граждан<br>Заявление на получение государственной услуги по организации профессиональной ориентации граждан в целях выбора сферы<br>деятельности (профессии), трудоустройства, прохождения профессионального обучения и получения дополнительного<br>профессионального образования.<br>Ознакомътесь с инструкцией по оформлению заявления.<br>Подать заявление Просмотреть все заявления ① Об услуге       |
| Организация профессиональной ориентации граждан<br>Заявление на получение государственной услуги по организации профессиональной ориентации граждан в целях выбора сферы<br>деятельности (профессии), трудоустройства, прохождения профессионального обучения и получения дополнительного<br>профессионального образования.<br>Ознакомътесь с инструкцией по оформлению заявления.<br>Подать заявление<br>Просмотреть все заявления<br>① Of ycлyre |

## ШАГ 6. В открывшейся форме заявления заполнить все поля. Личные данные

| ttps://trudvsem.ru/auth/candidate/services/application?urlMethod=GET&ta | rgetSystem=SZN&url=%2Fapp%2Fapi%2Fservices%2FforCareerGuidance%2FstartFo                                        | m#chapter-fieldGroup1              |
|-------------------------------------------------------------------------|----------------------------------------------------------------------------------------------------|------------------------------------|
| Все сервисы 🔻 Мои резюме 🔻                                              | Отклики и приглашения Поиск работы                                                                              | 💿 Республика Карелия 🖞 🏷 🔌         |
| РАБОТА<br>РОССИИ<br>инфremenu                                           |                                                                                                    | Х по названию вакансии 👻 Найти     |
| <b>බ</b> > Каталог услуг > Профориента                                  | ын                                                                                                    |                                    |
| Заявление на                                                            | а профессиональную ор                                                                                           | иентацию                           |
| Полное наименование заявлен                                             | ия:                                                                                                    | Личные данные заявителя            |
| Организация профессиональной                                            | й ориентации граждан в целях выбора сферы<br>мстройства, прохождения профессионального обучения и               | Адрес постоянной регистрации       |
| получения дополнительного про                                           | фессионального образования                                                                                      | Способ связи                       |
|                                                                         |                                                                                                    | Место оказания услуги              |
| Личные данные                                                           | заявителя                                                                                                    | Образование                        |
| Фамилия                                                                 |                                                                                                    | Социальный статус                  |
| Имя                                                                     |                                                                                                    | Подтверждение данных               |
| Отчество                                                                | The second second second second second second second second second second second second second second second se |                                    |
| Пол                                                                     |                                                                                                    |                                    |
| Дата рождения                                                           | 1000 C                                                                                                    |                                    |
| Гражданство                                                             | Российская Федерация                                                                                            |                                    |
| инн                                                                     |                                                                                                    |                                    |
| снилс                                                                   | 10.000                                                                                                    |                                    |
| Документ, удостоверяющий<br>личность                                    | Паспорт гражданина РФ                                                                                           | Активация Win<br>Чтобы активироват |
| Серия                                                                   |                                                                                                    |                                    |

# Адрес регистрации

| https://trudvsem.ru/auth/candidate/services/a       | pplication?urlMethod=GET&:                                                                                | targetSystem=SZN&url=%2Fapp%                                                                             | 2Fapi%2Fservices%2FforCareerGuidance%                                                                                       | 2FstartForm#ch   | apter-field Group 1                                                                             |                |                 |               |
|-----------------------------------------------------|----------------------------------------------------------------------------------------------------|----------------------------------------------------------------------------------------------------|----------------------------------------------------------------------------------------------------|------------------|-------------------------------------------------------------------------------------------------|----------------|-----------------|---------------|
| Все сервис                                          | ы 🔻 Мои резюме 🔻                                                                                          | Отклики и приглашения                                                                                    | Поиск работы                                                                                                    | •                | • Республика Карелия                                                                            | <b>A</b>       | $\heartsuit$    | പ്പ           |
| Номер<br>Выдан<br>Дата в<br>Если лич<br>этого под   | ни санные не актуальны, в<br>ные данные не актуальны, в<br>цавать заявление с корректн                    | МВД по Республике К<br>МВД по Республике К<br>и должны изменить их в вашей уч<br>ыми личными данными.    | арелия<br>ётной записи <u>Госуслуги</u> и только после                                                                      | л<br>А<br>М<br>М | Личные данные заявителя<br>Адрес постоянной регистраци<br>Способ связи<br>Место оказания услуги |                |                 |               |
| Адр                                                 | ес постоянн                                                                                               | ной регистрац                                                                                            | ии                                                                                                    | C                | оциальный статус<br>Юдтверждение данных                                                         |                |                 |               |
| Указыва<br>ю, в июл<br>предота<br>государс<br>Адрес | ется действующий адрес рег<br>и документе, удостоверяюще<br>ввления недостоверных свед<br>твенной услуги. | истрации по месту жительства (уж<br>м личность, или в справке о регис<br>цений центр занятости населения | азан в паспорте на страницах с 5-й по 12-<br>трации по месту жительства). В случае<br>имеет право отказать в предоставлении |                  |                                                                                                 |                |                 |               |
| Посто                                               | оянной регистрации                                                                                        | •                                                                                                    |                                                                                                    |                  |                                                                                                 |                |                 |               |
| Респу                                               | ублика Карелия<br>, населенный пункт, у                                                                   | •<br>улица *                                                                                             |                                                                                                    |                  |                                                                                                 |                |                 |               |
| Респу<br>Дом, к                                     | (блика Карелия, г Петро<br>орпус, строение                                                                | эзаводск, Кукковка р 🔻                                                                                   |                                                                                                    |                  |                                                                                                 |                |                 |               |
| Кварти                                              | ира                                                                                                    |                                                                                                    |                                                                                                    |                  |                                                                                                 | Актие<br>Чтобы | зация<br>активи | Win<br>pobati |

### Внести свой номер телефона, e-mail. Указать место оказания услуг из выпадающего списка (Кадровый центр своего муниципального образования)

| Все сервисы 👻 Мой резюме 👻 Отклики и приглашения Пойск работы                                                                                                    | 💿 Республика Карелия 🛛 🛱 🛇   |
|----------------------------------------------------------------------------------------------------|------------------------------|
| Способ связи                                                                                                    | Личные данные заявителя      |
| В блоке по умолчанию отображаются сведения, которые вы указали в последнем поданном заявлении на                                                                                                    | Адрес постоянной регистрации |
| государственную услугу в центре занятости населения. Если телефон или етпаil неактуальны, то введите новые<br>данные. Это важно, чтобы специалист центра занятости смог связаться с вами для решения вопросов по | Способ связи                 |
| услугам.                                                                                                    | Место оказания услуги        |
| Телефон *                                                                                                    | Образование                  |
| +7 ()                                                                                                    | Социальный статус            |
| Email *                                                                                                    | Подтверждение данных         |
| Введите Етлаї                                                                                                    |                              |
|                                                                                                    |                              |
|                                                                                                    |                              |
| Место оказания услуги                                                                                                    |                              |
|                                                                                                    |                              |
| Регион обращения *                                                                                                    |                              |
|                                                                                                    |                              |
| Республика Карелия Список регионов, для которых доступна услуга                                                                                                    |                              |
| Республика Карелия<br>Чентр занятости населения *                                                                                                    |                              |

Внести данные по образованию (например, «Среднее» для школьников) → Поставить галочку о согласии на обработку персональных данных → «Отправить заявление»

| Все сервисы 🔻 Мои резюме 🔻 Отклики и приглашения 🛛 Поиск работы                                                                                                    | 💿 Республика Карелия 🛱 ♡ 🔗                                                                                                    |
|----------------------------------------------------------------------------------------------------|----------------------------------------------------------------------------------------------------|
| Образование *<br>Среднее<br>Добавить                                                                                                    | Личные данные заявителя<br>Адрес постоянной регистрации<br>Способ связи<br>Место оказания услуги<br>Образование<br>Социальный статус<br>Подтверждение данных |
| Социальный статус                                                                                                    |                                                                                                    |
| <ul> <li>Подтверждение данных</li> <li>              А подтверждаю свое согласие на обработку моих персональных данных в целях принятия             решения по настоящему обращению и предоставления государственных услуг в области             содействия занятости населения, в том числе на:      </li> <li>             направление данного обращению в государственный орган, государственные             учреждения службы занятости населения или должностному лицу, в компетенцию             которых входит решение поставленных в обращении вопросов;             ередачу моих персональных данных третьми лицам в целях принятия решения по             настоящему обращению и предоставления государственных услуг в области             содействия занятости.</li></ul> |                                                                                                    |
| Отправить заявление Отменить                                                                                                    | Активация Win<br>Чтобы активироват                                                                                                    |